# HFM application Migrating using LCM

**Created By : Amit Sharma** 

**Contact Point : bisp.consulting@gmail.com** 

http://learnhyperion.wordpress.com

Specialized in creating talent resource pool

# Introduction

In every Hyperion Financial Management application we need to define following things to specify and define the Application

- 1. HFM Application Dimensions
- 2. Documents associated with the HFM application
- 3. The Data Forms are created by the developer for the Business Users
- 4. Intercompany Transactions
- 5. Journals
- 6. Member lists
- 7. Rules
- 8. Security

For every application it don't restrict itself only in single server or only in developers machine. We need the backup of application in case the server face any technical crisis or we need to move the application from development environment to testing environment.

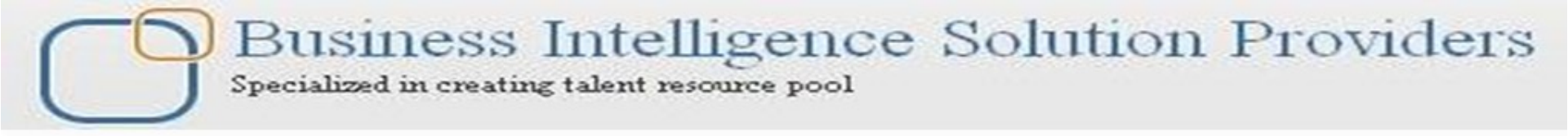

### HFM application Migrating using LCM

We use "HFM application Migration" for two major operation
1) Moving Application from one environment to another.
(Development to Testing Environment)
2) Taking Application Backup/Restore .
This process is performed by LCM (Life Cycle Management).

The process of moving an application or artifact from one environment

- to another with the same version.(Development, Test, Production)
- Command Line capabilities
- Exported files can be modified to make changes easier.

### Life Cycle Management

Lifecycle Management (LCM) provides a consistent way for Hyperion products to migrate an application, cube, repository, or individual artifacts across product environments and operating systems. The LCM interface is integrated with Oracle's Hyperion® Shared Services Console. LCM also supports a command-line utility.

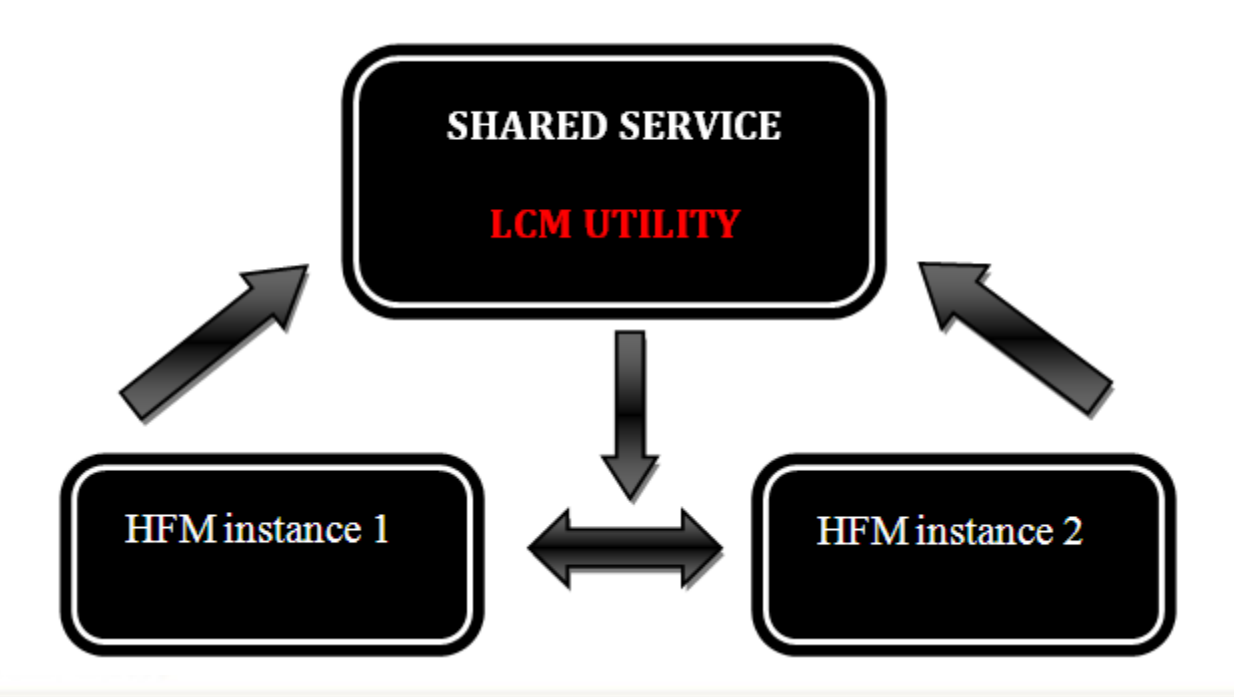

Specialized in creating talent resource pool

### LCM features:

- Browsing applications and folders
- Searching for artifacts
- Comparing applications and folders
- Migrating an entire application or repository or individual artifacts
- > Application Migration Wizard:
- Application to Application
- Application to Server File System
- Exported Application to Application
- Saving and loading a package file
- Migration Status Report
- Migration Audit Report
- Security—LCM Administrator role
- Command-Line Utility
- > API

### Artifacts

An artifact by definition is an object that has been created for a practical purpose. In this case any pieces of your EPM that contain meta-data or data. When we use the LCM tool we are able to select individual objects or artifacts during the migration. However, one cannot move an individual report object via LCM.

| Artifact List  | Selected Artifacts | Search Artifacts | Application: CLASHFM1 |
|----------------|--------------------|------------------|-----------------------|
| Name           | s                  | ize (KB) Type    | Modified Date         |
| 🛨 🔽 Dimensions | 3                  | Folder           |                       |
| 🛨 🔽 Documents  | :                  | Folder           |                       |
| 🛨 🔽 Forms      |                    | Folder           |                       |
| 🛨 🔽 InterCompa | iny                | Folder           |                       |
| 🛨 🔽 Journals   |                    | Folder           |                       |
| 🛨 🔽 Member Lis | its                | Folder           |                       |
| 🛨 🔽 Rules      |                    | Folder           |                       |
| 🛨 🔽 Security   |                    | Folder           |                       |
|                |                    |                  |                       |

Specialized in creating talent resource pool

# How does the LCM utility work?

It's all XML based. That is to say that once we define our migration (i.e.: select which artifacts are to be moved) an XML, file-system based directory structure is created. It is created under the Shared Services directory on the server for which Shared Services resides. After we define the migration and your XML-based file structure is created, one whom has LCM administrator permissions must then manually move the file-structure from one server environment to the other. That can be done either by copying and pasting or via FTP.

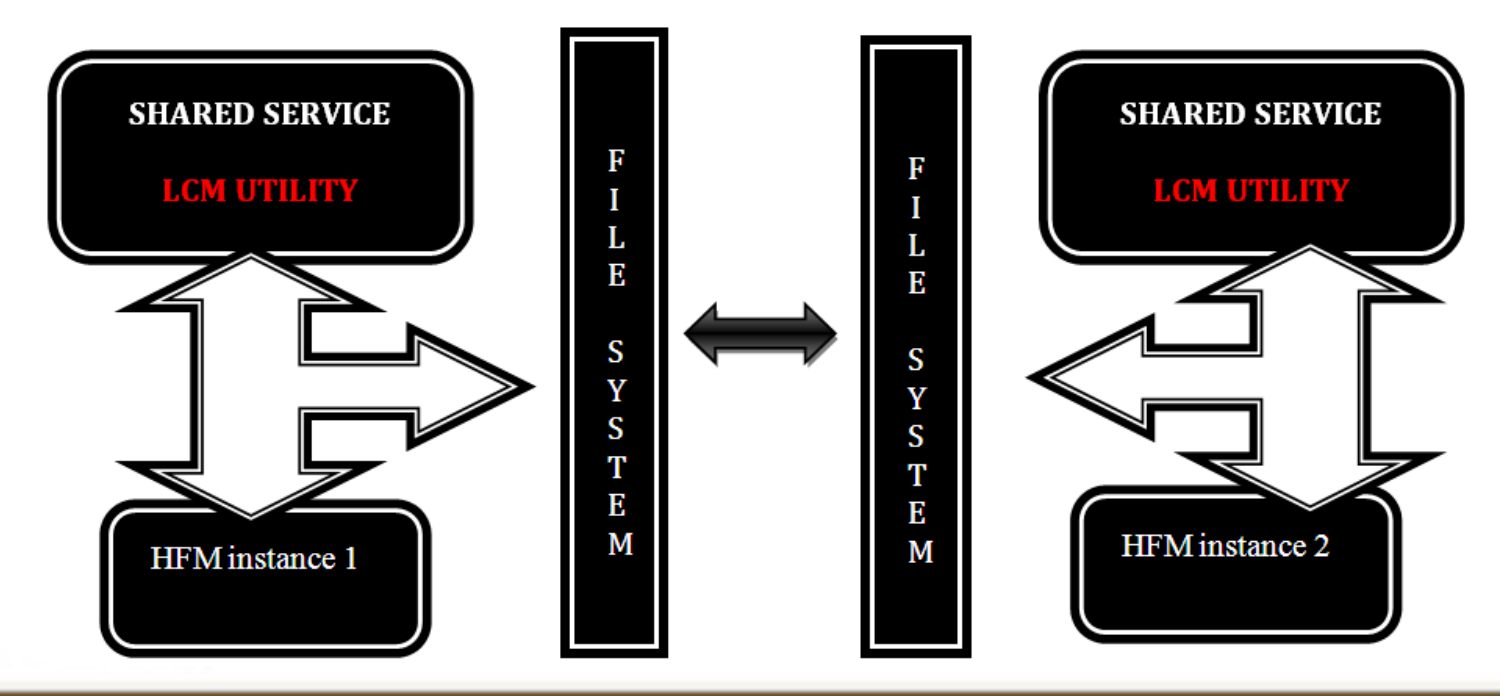

Specialized in creating talent resource pool

# **Configuration Requirement**

#### **Shared Services Provisioning**

- User ID used must be provisioned appropriately to allow access to the apps being exported or imported
- Can only backup / restore what they have access to
- Provisioning must include LCM Administrator

| Provision: rupam                      |           |               |                     |
|---------------------------------------|-----------|---------------|---------------------|
| Available Roles:                      | List Tree |               | Selected Roles:     |
| 🔳 🧾 APS Servers                       | <u> </u>  |               | 🖃 🔟 Shared Services |
| 🔳 🧾 Business Rules                    |           |               | 👬 Run Integrations  |
| 🔳 🧾 Essbase Studio Server             |           |               | 👫 LCM Administrator |
| 🕑 🕎 FDM                               |           |               | 👫 Dimension Editor  |
| 🖃 🕎 Foundation                        |           |               |                     |
| 🖃 🧾 Shared Services                   |           |               |                     |
| 🖃 斗 Administrator                     |           |               |                     |
| 👫 Create Integrations                 |           |               |                     |
| 📲 Directory Manager                   |           | $\rightarrow$ |                     |
| 🔲 👫 LCM Administrator                 |           |               |                     |
| န Directory Manager                   |           | Б.            |                     |
| န Project Manager                     |           | -             |                     |
| န Provisioning Manager                |           |               |                     |
| န Project Manager                     |           |               |                     |
| 👫 Run Integrations                    |           |               |                     |
| 🖌 Dimension Editor                    |           |               |                     |
| 🔳 🕌 Application Creator               |           |               |                     |
| 🔳 🕌 Calculation Manager Administrator |           |               |                     |
| 🔳 🧾 Reporting and Analysis            |           |               |                     |

Specialized in creating talent resource pool

# **Migration of Shared Service**

- Order of Export does not matter
  - We are just creating text files.
- Order of **Importing** is important
  - Shared Services Security should be 1st.

| 🚰 http://hypbisp:28080 - Hyperion                     | Shared Services    | Console - Microso       | ft Internet | Explorer         |              |                 |
|-------------------------------------------------------|--------------------|-------------------------|-------------|------------------|--------------|-----------------|
| <u>File V</u> iew <u>A</u> dministration <u>H</u> elp |                    |                         |             |                  |              |                 |
| Ø 🞸 📴                                                 |                    |                         |             |                  |              |                 |
| Application Management                                | Artifact List      | Selected Artifact       | s Sea       | arch Artifacts   | Application: | Shared Services |
| 🛨 📁 User Directories                                  | Name               |                         | Size (KB)   | Туре             | Modified D   | ate             |
| - pplication Groups                                   | 🖃 🔽 Native Dire    | ctory                   |             | Folder           |              |                 |
| + E APS Servers                                       | - 🔽 Assign         | ed Roles                |             | Folder           | February     | 3, 2011         |
| ± ≞∄ Business Rules                                   | - 🖂 AP:            | S Servers               |             | Folder           |              |                 |
| ± ⊑⊴ Default Application Group                        |                    | BISPAPP1                |             | Assigned Roles   | February     | 2, 2011         |
| + Essbase Studio Server                               | ✓ HFR              |                         |             | Assigned Roles   | February     | 3, 2011         |
|                                                       | – 🔽 Business Rules |                         |             | Folder           |              |                 |
| + E File System                                       | HBRAPP             |                         |             | Assigned Roles   | February     | 2,2011          |
| - E-2 Foundation                                      | 🔽 Det              | Default Application G   |             |                  |              |                 |
| CPM Availate                                          | 🛨 🔽 Ess            | ± 🔽 Essbase Studio Serv |             |                  |              |                 |
|                                                       | 🛨 🔽 FDI            | M.                      |             | Folder           |              |                 |
| A Shared Services                                     | - 🔽 Fou            | Indation                |             | Folder           |              |                 |
| E Eg Reporting and Analysis                           |                    | Shared Services         |             | Assigned Roles   | February     | 3, 2011         |
|                                                       | 🛨 🔽 Rep            | porting and Analy       |             | Folder           |              |                 |
|                                                       | 🔽 Delegat          | ed Lists                |             | Delegated Lists  |              |                 |
|                                                       | 🔽 Groups           |                         |             | Groups           | February     | 2,2011          |
|                                                       | Roles              |                         |             | Aggregated Role: | s February   | 2, 2011         |
|                                                       | 🔽 Users            |                         |             | Users            | February     | 3, 2011         |
|                                                       | 🛨 🗌 Taskflows      |                         |             | Folder           |              |                 |

Specialized in creating talent resource pool

### HFM application Migrating using LCM

When Exporting Reports, Generally use "Select All" button

| 🚈 http://hypbisp:28080 - Hyperion Shared Services Console - Microsoft Internet Explorer |                 |                    |                   |                           |               |                   |
|-----------------------------------------------------------------------------------------|-----------------|--------------------|-------------------|---------------------------|---------------|-------------------|
| Eile View Administration Help                                                           |                 |                    |                   |                           |               |                   |
| a> 💉 📑 😰                                                                                |                 |                    |                   |                           |               |                   |
| Application Management                                                                  | Artifact List   | Selected Artifacts | Search Artifacts  | Application: Reporting ar | nd Analysis   |                   |
| 🖭 🃁 User Directories                                                                    | Name            |                    | Size (KB) Type    | Modified Date             | Modified By   | Description       |
| - pplication Groups                                                                     | 🛨 🗌 Admin Optio | ns                 | Folder            |                           |               | ·                 |
| + E APS Servers                                                                         | ± Physical Re   | sources            | Folder            |                           |               |                   |
|                                                                                         | 🛨 📃 Product Pre | ferences           | Folder            |                           |               |                   |
| ± ≞⊴ Default Application Group                                                          | - Repository    | Objects            | Folder            | February 2, 2011          |               | Hyperion Root Fo  |
| ± ≞⊴ Essbase Studio Server                                                              | 🛨 🗌 Adminis     | tration            | Folder            | February 2, 2011          | administrator |                   |
| ± ⊑⊴ FDM                                                                                | 🛨 🗌 Annotat     | ionsInternalFolder | Folder            | February 2, 2011          | administrator |                   |
| E File System                                                                           | - 🔽 BISP        |                    | Folder            | February 2, 2011          | admin         |                   |
|                                                                                         | 🛨 🔽 BISP        | )                  | Folder            | February 2, 2011          | admin         |                   |
|                                                                                         | 🛨 🔽 Rep         | orts               | Folder            | February 2, 2011          | admin         |                   |
| - Ezerce Reporting and Analysis                                                         | ✓ 1             |                    | application/hyper | . February 2, 2011        | admin         |                   |
| Reporting and Analysis                                                                  | 2               |                    | application/hyper | . February 2, 2011        | admin         |                   |
|                                                                                         | ☑ 3             |                    | application/hyper | . February 2, 2011        | admin         |                   |
|                                                                                         | ✓ 4             |                    | application/hyper | . February 2, 2011        | admin         |                   |
|                                                                                         | 🔽 bisp          | report1            | application/hyper | . February 2, 2011        | admin         |                   |
|                                                                                         | 🔽 BISF          | LOgo               | application/hyper | . February 2, 2011        | admin         |                   |
|                                                                                         | 🔽 Cha           | rt1                | application/hyper | . February 2, 2011        | admin         |                   |
|                                                                                         | 🗹 Essi          | paseReport         | application/hyper | . February 2, 2011        | admin         | The Live demo fo  |
|                                                                                         | 🔽 Math          | nematical          | application/hyper | . February 2, 2011        | admin         |                   |
|                                                                                         | 🔽 Rep           | ort1               | application/hyper | . February 2, 2011        | admin         | First test report |
|                                                                                         | 🔽 Rep           | ort2               | application/hyper | . February 2, 2011        | admin         |                   |
|                                                                                         | Sec             | ond_batch          | application/hyper | . February 2, 2011        | admin         |                   |
|                                                                                         | ✓ TCS           | report             | application/hyper | . February 2, 2011        | admin         |                   |

Specialized in creating talent resource pool

### LifeCycle Management Navigation

| Help              | Help<br>➤ Leads to very good online help from Oracle                                                          |
|-------------------|----------------------------------------------------------------------------------------------------|
| Select All        | <ul><li>Select All or Clear Selections</li><li>➢ Select all or Deselect all Artifacts on the screen</li></ul> |
| Define Migration  | <ul><li>Define Migration</li><li>➢ Select this button to Continue</li></ul>                                   |
| View Audit Report | <ul><li>View Audit Report</li><li>➢ Auditing must be enabled to use this option</li></ul>                     |

| 🛨 🔲 Sample Content       | Folder | February 2, 2011 |               | Contains sample |                                    |
|--------------------------|--------|------------------|---------------|-----------------|------------------------------------|
| ± Shared Workspace Pages | Folder | February 2, 2011 | administrator |                 |                                    |
| ± SSR Template           | Folder | February 2, 2011 |               | Hyperion SSR Te |                                    |
|                          |        |                  |               | · · · · · · · · |                                    |
| Help                     |        |                  |               |                 | Select All Define Migration Cancel |
| Browse Artifact List     |        |                  |               |                 |                                    |
|                          |        |                  |               |                 | Trusted sites                      |

Specialized in creating talent resource pool

### HFM application Migrating using LCM Login to Shared service http://<servername>:28080/interop

| C X 🟠 http://bispodi                                | 28080/interop/                              |  |
|-----------------------------------------------------|---------------------------------------------|--|
| 🖻 Most Visited 📋 Getting Started 🔝 Latest Headlines |                                             |  |
| Hyperion® Shared Services                           |                                             |  |
| 🕑 Hyperio                                           | n Shared Services Console - Mozilla Firefox |  |
| http:/                                              | /bispodi:28080/interop/index.jsp            |  |
| <u>Eile H</u> elp                                   |                                             |  |
|                                                     |                                             |  |
|                                                     | User Name:                                  |  |
|                                                     | admin                                       |  |
|                                                     | Password:                                   |  |
|                                                     |                                             |  |
|                                                     |                                             |  |
|                                                     | Log On                                      |  |
|                                                     |                                             |  |
|                                                     |                                             |  |
|                                                     |                                             |  |

Specialized in creating talent resource pool

### HFM application Migrating using LCM Browse to Application Management > Application Group Select the server type according to the that we select the server type.

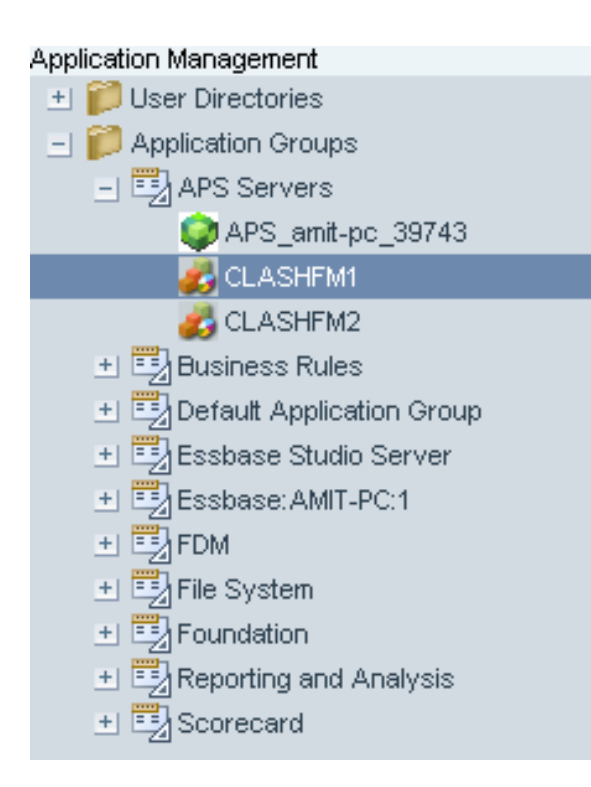

WE SELECT THE APPLICATION WHICH WE WANT TO MIGRATE or TAKE BACKUP.

Specialized in creating talent resource pool

### HFM application Migrating using LCM

| Artifact List  | Selected Artifacts | Search Artifacts | Application: CLASHFM1 |
|----------------|--------------------|------------------|-----------------------|
| Name           | Siz                | te (KB) Type     | Modified Date         |
| 🛨 📃 Dimensions | S                  | Folder           |                       |
| 🛨 📃 Documents  | 3                  | Folder           |                       |
| 🛨 📃 Forms      |                    | Folder           |                       |
| 🛨 📃 InterCompa | апу                | Folder           |                       |
| 🛨 📃 Journals   |                    | Folder           |                       |
| 🖭 📃 Member Lis | sts                | Folder           |                       |
| ± 🗌 Rules      |                    | Folder           |                       |
| 🛨 📃 Security   |                    | Folder           |                       |

All the artifacts are displayed. We select the required artifacts. For complete migration or back up we select all.

# Documents (including Folders)

- Grids, Forms, TaskLists, Custom Documents
- System Reports, Security
- MetaData (Classic or EPMA)
- Rules (Classic or Calc Mgr)
- Journal Templates & Groups
- Does Not Migrate Data or Journal Entries

Specialized in creating talent resource pool

# HFM application Migrating using LCM

Next we define the Migration properties by launching DEFINE MIGRATION

| Artifact List   | Selected Artifact | s Search Artifacts | Application: CLASHFM1 |             |                  |              |                          |
|-----------------|-------------------|--------------------|-----------------------|-------------|------------------|--------------|--------------------------|
| Name            |                   | Size (KB) Type     | Modified Date         | Modified By | Description      |              |                          |
| 🛨 🔽 Dimensions  |                   | Folder             |                       |             |                  |              |                          |
| 🛨 🔽 Documents   |                   | Folder             |                       |             |                  |              |                          |
| 🛨 🔽 Forms       |                   | Folder             |                       |             |                  |              |                          |
| 🛨 🔽 InterCompan | У                 | Folder             |                       |             |                  |              |                          |
| 🛨 🔽 Journals    |                   | Folder             |                       |             |                  |              |                          |
| 🛨 🔽 Member List | 5                 | Folder             |                       |             |                  |              |                          |
| 🛨 🔽 Rules       |                   | Folder             |                       |             |                  |              |                          |
| 🛨 🔽 Security    |                   | Folder             |                       |             |                  |              |                          |
|                 |                   |                    |                       |             |                  |              |                          |
|                 |                   |                    |                       |             |                  |              |                          |
|                 |                   |                    |                       |             |                  |              |                          |
|                 |                   |                    |                       |             |                  |              |                          |
|                 |                   |                    |                       |             |                  |              |                          |
| Help            |                   |                    |                       | Clear S     | Selections Defin | ne Migration | View Audit Report Cancel |
| Browse A        | rtifact List Arti | fact List          |                       |             |                  |              |                          |
|                 |                   |                    |                       |             |                  |              | Trusted sites            |

Specialized in creating talent resource pool

### HFM application Migrating using LCM

#### Migration Wizard

- Source
  - Used to select which artifact type is active
  - If only one is open, will skip this screen

#### Source Options

Different depending on the type of export

#### Destination

Pick to export to File or within the environment

#### Destination Options

This screen may vary, but is usually repetitive

#### Migration Summary

Summary of your choices

| Mig | gration Wizard        |
|-----|-----------------------|
|     | O Source              |
|     | Source Options        |
|     | O Destination         |
|     | O Destination Options |
|     | Migration Summary     |

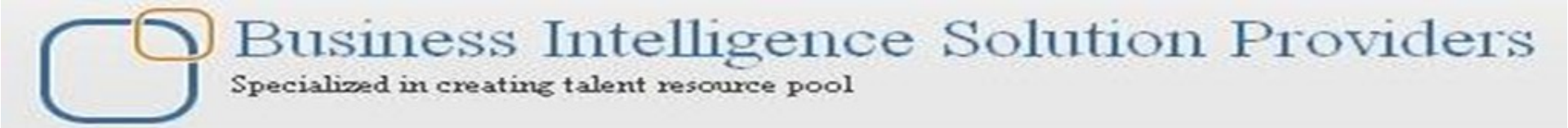

### HFM application Migrating using LCM

Here we define the destination option.

Either we select another application or we can take its xml backup to file system.

Here we first choose to take the xml backup to File system

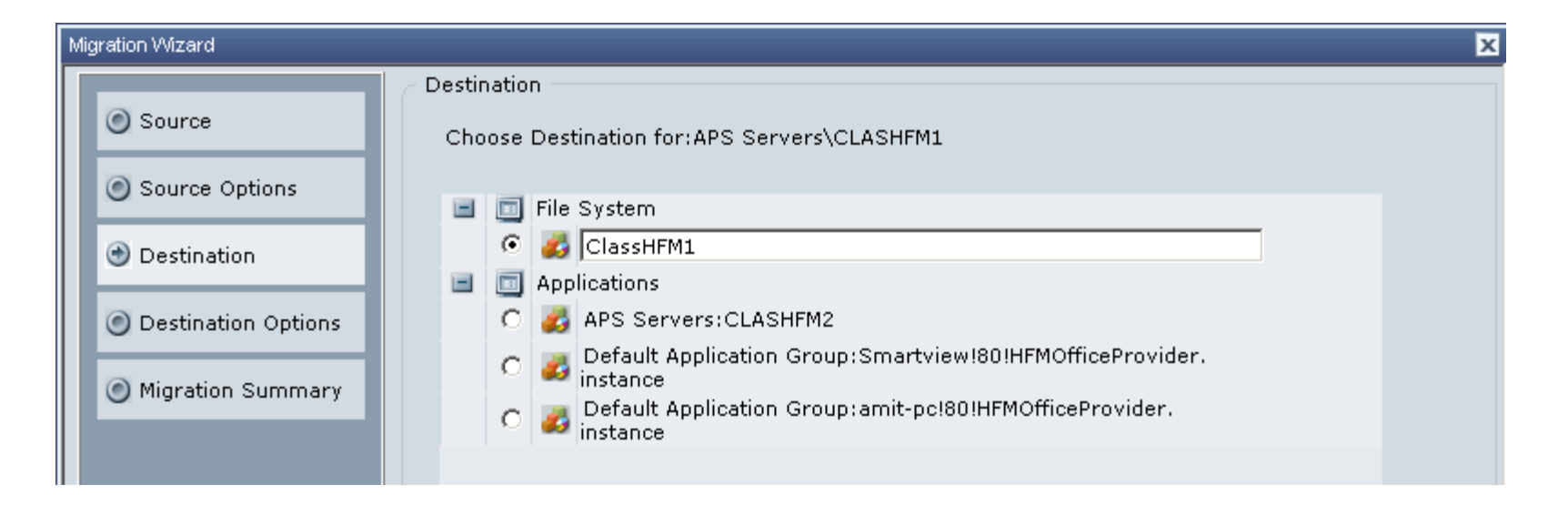

Specialized in creating talent resource pool

### HFM application Migrating using LCM

Displayed source application and target application group.

| N | figration Wizard          |                                                                                      | × |
|---|---------------------------|--------------------------------------------------------------------------------------|---|
| Γ |                           | C Destination Options                                                                |   |
|   | Source     Source Options | Source Application<br>Group : APS Servers                                            |   |
|   | Destination               | Destination Application : CLASHIMI<br>Destination Application : File System<br>Group |   |
|   | Destination Options       | Destination Application : ClassHFM1                                                  |   |
|   | Migration Summary         |                                                                                      |   |

# HFM application Migrating using LCM

#### Migration Summary.

| М | igration Wizard       |             |                    |                   |                 | x |
|---|-----------------------|-------------|--------------------|-------------------|-----------------|---|
|   | O Source              | Migration S | Summary            |                   |                 |   |
|   |                       | Task        | Location           | Application Group | App/File System |   |
|   | Source Options        |             | Source APS Servers |                   | CLASHFM1        |   |
|   | Oestination           | 1           | Destination        | File System       | ClassHFM1       |   |
|   | O Destination Options |             |                    |                   |                 |   |
|   | Migration Summary     |             |                    |                   |                 |   |

Specialized in creating talent resource pool

### HFM application Migrating using LCM

When we decide that all the steps for migration has been successfully Performed , we **Execute migration** 

|                             | Mig      | ration Wizard                   |                         |          |                 |                                    |    |                 |
|-----------------------------|----------|---------------------------------|-------------------------|----------|-----------------|------------------------------------|----|-----------------|
|                             |          |                                 | C Migration Summary     |          |                 |                                    |    |                 |
| Artifact List Selected Arti | tifac    | Source                          |                         |          |                 |                                    |    |                 |
| Name                        |          |                                 |                         | Task     | Location        | Application Gro                    | up | App/File System |
| ± 🔽 Dimensions              |          | Source Options                  |                         |          | Source          | APS Servers                        |    | CLASHFM1        |
| 🛨 🔽 Documents               |          |                                 |                         | 1        |                 |                                    |    |                 |
| 🛨 🔽 Forms                   |          | Oestination                     |                         |          | Destination     | File System                        |    | ClassHFM1       |
| 🛨 🔽 InterCompany            |          |                                 |                         |          |                 |                                    |    |                 |
| 🛨 🔽 Journals                |          | O Destination Options           |                         |          |                 |                                    |    |                 |
| 🛨 🔽 Member Lists            |          |                                 |                         |          |                 |                                    |    |                 |
| 🛨 🔽 Rules                   |          | 🕑 Migration Summary             |                         |          |                 |                                    |    |                 |
| 🛨 🔽 Security                |          |                                 |                         |          |                 |                                    |    |                 |
|                             |          |                                 |                         |          |                 |                                    |    |                 |
| Нуре                        | erion Sh | ared Services Console - Informa | tion                    |          |                 |                                    |    |                 |
|                             |          |                                 |                         |          |                 |                                    |    |                 |
|                             | i        | Migration has been starte       | ed. Pleas<br><u>O</u> K | e launch | the report to s | ee the status<br>ion Status Report |    |                 |

#### We launch the Migration Status Report for status of Migration

Specialized in creating talent resource pool

### HFM application Migrating using LCM

| I | Migration Status R | eport                     |                           |            |                     |
|---|--------------------|---------------------------|---------------------------|------------|---------------------|
|   |                    |                           |                           |            |                     |
|   |                    |                           |                           | < < 1 of 1 | • > > Per Page 50 • |
| I | User               | Start Time                | Completed Time            | Duration   | Status              |
| l | admin              | January 30, 2011 22:16:44 |                           |            | In Progress         |
| I | admin              | January 30, 2011 22:13:46 | January 30, 2011 22:14:12 | 00:00:26   | Completed           |
| I |                    |                           |                           |            |                     |

#### Migration Status Report for status of Migration

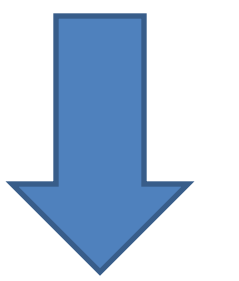

| Γ | ligration Status Report |                           |                           |              |                  |  |  |  |  |  |
|---|-------------------------|---------------------------|---------------------------|--------------|------------------|--|--|--|--|--|
| ľ |                         |                           |                           |              |                  |  |  |  |  |  |
| L |                         |                           |                           | 🔀 🖌 🛛 1 of 1 | 💌 🗦 刘 Per Page 🔽 |  |  |  |  |  |
| L | liser                   | Start Time                | Completed Time            | Duration     | Status           |  |  |  |  |  |
| Ш | 0301                    | Start Hine                | Completed nine            | Daration     | Statas           |  |  |  |  |  |
| Ш | admin                   | January 30, 2011 22:16:44 | January 30, 2011 22:17:05 | 00:00:21     | Completed        |  |  |  |  |  |
| L | admin                   | January 30, 2011 22:13:46 | January 30, 2011 22:14:12 | 00:00:26     | Completed        |  |  |  |  |  |
|   | aunin                   | January 30, 2011 22:13:46 | January 30, 2011 22:14:12 | 00:00:20     | Completed        |  |  |  |  |  |

Specialized in creating talent resource pool

### HFM application Migrating using LCM

Path where the application stored in file system. When we browse through the folder structure we find that each and every object is stored in xml format i.e. the DIMENSION members , The Custom Documents.

In Hyperion product suit every components can be backed up in xml format.

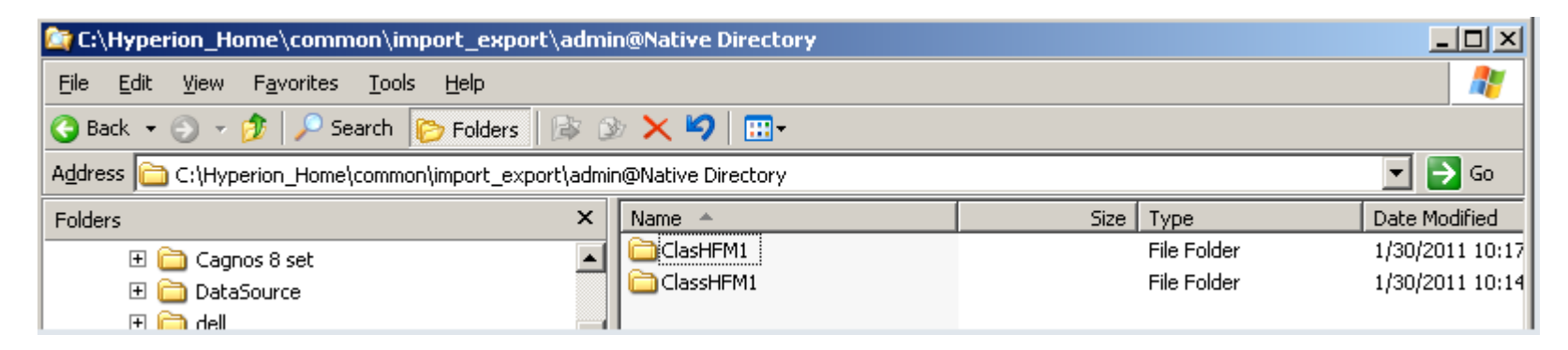

Specialized in creating talent resource pool

### HFM application Migrating using LCM

#### We browse to see the folder structure and components in xml format.

| 🔄 C:\Hyperion_Home\common\import_export\admin@Native Directory\ClassHFM1\resource                                                                                                    |                                                                                                  |      |             |                 |  |  |  |  |  |
|----------------------------------------------------------------------------------------------------|--------------------------------------------------------------------------------------------------|------|-------------|-----------------|--|--|--|--|--|
| <u>File E</u> dit <u>V</u> iew F <u>a</u> vorites <u>T</u> ools <u>H</u> elp                                                                                                    | File Edit View Favorites Tools Help                                                              |      |             |                 |  |  |  |  |  |
| 🔇 Back 👻 🕥 🖌 🏂 🔎 Search 🌔 Folders 🛛 🕸 🔅                                                                                                    | 3 Back 🔹 🕥 🖌 🏂 Search 🌔 Folders 🕼 😥 🗙 🍤 🛄 -                                                      |      |             |                 |  |  |  |  |  |
| Address C:\Hyperion_Home\common\import_export\admi                                                                                                    | Address 🛅 C:\Hyperion_Home\common\import_export\admin@Native Directory\ClassHFM1\resource 💽 🎅 Go |      |             |                 |  |  |  |  |  |
| Folders ×                                                                                                    | Name 🔺                                                                                           | Size | Туре        | Date Modified   |  |  |  |  |  |
| 🕀 🦳 Desktop 2Aug                                                                                                    | Dimensions                                                                                       |      | File Folder | 1/30/2011 10:14 |  |  |  |  |  |
| ⊕ Downloads     ☐     ☐     ☐     ☐     ☐     ☐     ☐     ☐     ☐     ☐     ☐     ☐     ☐     ☐     ☐     ☐     ☐     ☐     ☐     ☐     ☐     ☐     ☐     ☐     ☐     ☐     ☐     ☐     ☐     ☐     ☐     ☐     ☐     ☐     ☐     ☐     ☐     ☐     ☐     ☐     ☐     ☐     ☐     ☐     ☐     ☐     ☐     ☐     ☐     ☐     ☐     ☐     ☐     ☐     ☐     ☐     ☐     ☐     ☐     ☐     ☐     ☐     ☐     ☐     ☐     ☐     ☐     ☐     ☐     ☐     ☐     ☐     ☐     ☐     ☐     ☐     ☐     ☐     ☐     ☐     ☐     ☐     ☐     ☐     ☐     ☐     ☐     ☐     ☐     ☐     ☐     ☐     ☐     ☐     ☐     ☐     ☐     ☐     ☐     ☐     ☐     ☐     ☐     ☐     ☐     ☐     ☐     ☐     ☐     ☐     ☐     ☐     ☐     ☐     ☐     ☐     ☐     ☐     ☐     ☐     ☐     ☐     ☐     ☐     ☐     ☐     ☐     ☐     ☐     ☐     ☐     ☐     ☐     ☐     ☐     ☐     ☐     ☐     ☐     ☐     ☐     ☐     ☐     ☐     ☐     ☐     ☐     ☐     ☐     ☐     ☐     ☐     ☐     ☐     ☐     ☐     ☐     ☐     ☐     ☐     ☐     ☐     ☐     ☐     ☐     ☐     ☐     ☐     ☐     ☐     ☐     ☐     ☐     ☐     ☐     ☐     ☐     ☐     ☐     ☐     ☐     ☐     ☐     ☐     ☐     ☐     ☐     ☐     ☐     ☐     ☐     ☐     ☐     ☐     ☐     ☐     ☐     ☐     ☐     ☐     ☐     ☐     ☐     ☐     ☐     ☐     ☐     ☐     ☐     ☐     ☐     ☐     ☐     ☐     ☐     ☐     ☐     ☐     ☐     ☐     ☐     ☐     ☐     ☐     ☐     ☐     ☐     ☐     ☐     ☐     ☐     ☐     ☐     ☐     ☐     ☐     ☐     ☐     ☐     ☐     ☐     ☐     ☐     ☐     ☐     ☐     ☐     ☐     ☐     ☐     ☐     ☐     ☐     ☐     ☐     ☐     ☐     ☐     ☐     ☐     ☐     ☐     ☐     ☐     ☐     ☐     ☐     ☐     ☐     ☐     ☐     ☐     ☐     ☐     ☐     ☐     ☐     ☐     ☐     ☐     ☐     ☐     ☐     ☐     ☐     ☐     ☐     ☐     ☐     ☐     ☐     ☐     ☐     ☐     ☐     ☐     ☐     ☐     ☐     ☐     ☐     ☐     ☐     ☐     ☐     ☐     ☐     ☐     ☐     ☐     ☐     ☐     ☐     ☐     ☐     ☐     ☐     ☐     ☐     ☐     ☐     ☐     ☐     ☐     ☐     ☐     ☐     ☐     ☐     ☐     ☐     ☐     ☐     ☐     ☐     ☐     ☐ | Documents                                                                                        |      | File Folder | 1/30/2011 10:14 |  |  |  |  |  |
| 🗉 🫅 Elementals - The Magic Key Trial Apple                                                                                                    | Forms                                                                                            |      | File Folder | 1/30/2011 10:14 |  |  |  |  |  |
| Exports                                                                                                    | interCompany                                                                                     |      | File Folder | 1/30/2011 10:14 |  |  |  |  |  |
|                                                                                                    | i Dournals                                                                                       |      | File Folder | 1/30/2011 10:14 |  |  |  |  |  |
| E C Hyperion Home                                                                                                    | C Member Lists                                                                                   |      | File Folder | 1/30/2011 10:14 |  |  |  |  |  |
|                                                                                                    | Rules                                                                                            |      | File Folder | 1/30/2011 10:14 |  |  |  |  |  |
| 🗄 🛅 ADM                                                                                                    | Security                                                                                         |      | File Folder | 1/30/2011 10:14 |  |  |  |  |  |

#### List of all dimension HFM application has available in xml format.

| Address 🛅 C:\Hyperion_Home\common\import_export\admin@Native Directory\ClassHFM1\resource\Dimensions 🗾 🕞 Go |  |                           |       |              |                  |  |  |  |
|----------------------------------------------------------------------------------------------------|--|---------------------------|-------|--------------|------------------|--|--|--|
| Folders                                                                                                    |  | Name 🔺                    | Size  | Туре         | Date Modified    |  |  |  |
| 🕀 🗀 Downloads                                                                                               |  | Account.xml               | 81 KB | XML Document | 1/30/2011 9:37 ( |  |  |  |
| 🕀 🫅 Elementals - The Magic Key Trial Apple                                                                  |  | Application Settings.xml  | 4 KB  | XML Document | 1/30/2011 9:37   |  |  |  |
| Exports                                                                                                    |  | Consolidation Methods.xml | 3 KB  | XML Document | 1/30/2011 9:37   |  |  |  |
| E C FlashDriveBackUp                                                                                        |  | Currencies.xml            | 2 KB  | XML Document | 1/30/2011 9:37   |  |  |  |
| 🗆 🧰 Hyperion Home                                                                                           |  | Custom1.xml               | 12 KB | XML Document | 1/30/2011 9:37   |  |  |  |
|                                                                                                    |  | Custom2.xml               | 6 KB  | XML Document | 1/30/2011 9:37   |  |  |  |
| 🗉 🧰 ADM                                                                                                    |  | Custom3.xml               | 2 KB  | XML Document | 1/30/2011 9:37   |  |  |  |
| E appServers                                                                                                |  | Custom4.xml               | 6 KB  | XML Document | 1/30/2011 9:37   |  |  |  |
| E CAXIS                                                                                                    |  | Dimensions.xml            | 1 KB  | XML Document | 1/30/2011 10:14  |  |  |  |
| 🗉 🧰 calc-client-sdk                                                                                         |  | 🔮 Entity.×ml              | 24 KB | XML Document | 1/30/2011 9:37   |  |  |  |
| E 🔁 CLS                                                                                                    |  | ICP.×ml                   | 2 KB  | XML Document | 1/30/2011 9:37   |  |  |  |
| 🗉 🧰 config                                                                                                  |  | Period.xml                | 1 KB  | XML Document | 1/30/2011 9:341  |  |  |  |
| 🗉 🦳 CSS                                                                                                    |  | Scenario.xml              | 7 KB  | XML Document | 1/30/2011 9:37   |  |  |  |
| E G docs                                                                                                    |  | Value.×ml                 | 1 KB  | XML Document | 1/30/2011 9:34 ( |  |  |  |
| E C epostage                                                                                                |  | View.xml                  | 1 KB  | XML Document | 1/30/2011 9:34 ( |  |  |  |
| 🖃 🧫 spinorsyn<br>E 🛅 EssbaseJavaAPI                                                                         |  | 🔮 Year.xml                | 1 KB  | XML Document | 1/30/2011 9:34   |  |  |  |

### HFM application Migrating using LCM

#### Document available in xml format

| 😋 Back ▼ 🜍 ▼ 💋 🔑 Search 😥 Folders   😰 🗶 🥆 🌱   🛄▼                                                                            |                                 |             |                           |  |  |  |  |  |
|----------------------------------------------------------------------------------------------------|---------------------------------|-------------|---------------------------|--|--|--|--|--|
| Address 🗁 C:\Hyperion_Home\common\import_export\admin@Native Directory\ClassHFM1\resource\Documents\Custom Documents 💿 🕞 Go |                                 |             |                           |  |  |  |  |  |
| Folders ×                                                                                                    | Name 🔺                          | Size Type   | Date Modified             |  |  |  |  |  |
| 🗉 🧰 Exports                                                                                                    | Custom Documents.xml            | 1 KB XML [  | Document 1/30/2011 10:14  |  |  |  |  |  |
| FlashDriveBackUp                                                                                                    | 🛛 🔮 DemoJournals.jlf.×ml        | 4 KB XML 0  | Document 1/30/2011 9:56 l |  |  |  |  |  |
| E Differentiation_Home                                                                                                    | Instructions for loading the Si | 44 KB XML [ | Document 1/30/2011 9:56   |  |  |  |  |  |

The best way to migrate or taking backup of application is these xml files. After We get all these files in xml we can use it either for backup purpose to another Server or we can move it to another server that runs Hyperion Suits.

#### Specialized in creating talent resource pool

### HFM application Migrating using LCM Restoring the HFM Application.

Now we will work on restoring the HFM application into another server This time we will move it from FILE SYSTEM to HFM APPLICATION

This time we are going to do the other way around. The application backup we have taken last time, we are going to restore it in a empty application. Before restoring it you can modify the respected xml files.

| Address 🛅 C:\Hyperion_Home\common\import_export\admin@Native Directory\ClassHFM1\resource\Forms\Web Forms 🔽 🎅 Go |   |                        |      |              |                  |  |  |  |  |
|----------------------------------------------------------------------------------------------------|---|------------------------|------|--------------|------------------|--|--|--|--|
| Folders                                                                                                    | × | Name 🔺                 | Size | Туре         | Date Modified    |  |  |  |  |
| 🗉 🚞 CLS                                                                                                    |   | 🔮 Calc2Col.xml         | 2 KB | XML Document | 1/30/2011 9:42 ( |  |  |  |  |
| 🗉 🧰 config                                                                                                    |   | 🔮 DemoList1.xml        | 1 KB | XML Document | 1/30/2011 9:43   |  |  |  |  |
| 🗄 🧰 CSS                                                                                                    |   | 🔮 Line Item Detail.xml | 2 KB | XML Document | 1/30/2011 9:43 ( |  |  |  |  |
| 🗉 🧰 docs                                                                                                    |   | 🔮 Scalc.×ml            | 2 KB | XML Document | 1/30/2011 9:43   |  |  |  |  |
| 🗉 🫅 epmstage                                                                                                    |   | 😫 SparseForm.xml       | 2 KB | XML Document | 1/30/2011 9:43   |  |  |  |  |
| 🗄 🧰 EssbaseJavaAPI                                                                                               |   | WDEF 40.xml            | 2 KB | XML Document | 1/30/2011 9:43   |  |  |  |  |
| EssbaseRTC                                                                                                    |   | Web Forms.xml          | 1 KB | XML Document | 1/30/2011 10:14  |  |  |  |  |
| E Chita httpServers                                                                                              |   | LCMWebForm.xml         | 2 KB | XML Document | 1/30/2011 9:421  |  |  |  |  |

Specialized in creating talent resource pool

### HFM application Migrating using LCM Restoring the HFM Application.

Create new classic blank HFM application in Workspace. The workspace URL <u>http://<servername >:19000/workspace</u>

![](_page_25_Picture_4.jpeg)

Specialized in creating talent resource pool

### HFM application Migrating using LCM

#### **Restoring the HFM Application.**

| 🔇 Back 🝷 🕤 👻 😰 🔥 🔎 S                  | earch 👷 Favorites  😥 🕶 😼 🔛 👻 🤹                                                                                                    |
|---------------------------------------|----------------------------------------------------------------------------------------------------|
| Address 🙋 http://amit-pc:19000/worksp | ace/index.jsp                                                                                                    |
| Eile View Favorites Iool              | s Help                                                                                                    |
| Browser View                          | Enter Application Properties PROVIDE THE FOLLOWING INFORMATIONS<br>Server<br>amit-pc<br>Application Name<br>AppLCM<br>Application Description<br>Restore Application from LCM<br>Application Profile<br>C:\Hyperion_Home\prc_Browse<br>User Management Project<br>MPS Servers<br>Financial Management Web Server URL for Security Administration:<br>http://amit-pc:19000/hfm |
|                                       |                                                                                                    |

**Empty Application created successfully** 

![](_page_26_Picture_6.jpeg)

Specialized in creating talent resource pool

### HFM application Migrating using LCM Restoring the HFM Application.

Next we return back to Shared Service.

This time we navigate to File System and open file system application backup we have taken previously.

| 🚈 http://amit-pc:28080 - Hyperion S                           | Shared Services (                              | Console - Microso | ft Int    | ernet Explorer                  |                  |
|---------------------------------------------------------------|------------------------------------------------|-------------------|-----------|---------------------------------|------------------|
| <u>File View Administration Help</u>                          |                                                |                   |           |                                 |                  |
| e> 🛠 📑 😫                                                      |                                                |                   |           |                                 |                  |
| Application Management                                        | Artifact List<br>Name                          | Selected Artifac  | ts<br>Siz | Search Artifacts<br>e (KB) Type | File Sy:<br>Modi |
| _     Native Directory<br>Users                               | Dimensions     Documents                       |                   |           | Folder<br>Folder                |                  |
| Li P Application Groups                                       | + Forms     Forms     InterCompar     Journals | ιy                |           | Folder<br>Folder<br>Folder      |                  |
| + Business Rules                                              | Member List     Rules                          | 8                 |           | Folder<br>Folder                |                  |
|                                                               | ± Security                                     |                   |           | Folder                          |                  |
| _ ⊏_ rile System<br>☐ ClasHFM1<br>☐ ClassHFM1                 |                                                |                   |           |                                 |                  |
| + 📆 Foundation<br>+ 📆 Reporting and Analysis<br>+ 📆 Scorecard |                                                |                   |           |                                 |                  |

Specialized in creating talent resource pool

### HFM application Migrating using LCM Restoring the HFM Application.

Define Migration [Source is file system]. This time we will move the backed up file To the blank application we just created.

![](_page_28_Picture_4.jpeg)

Specialized in creating talent resource pool

### HFM application Migrating using LCM Restoring the HFM Application.

#### Define the target application. Our target application is newly created blank application.

| 🚈 http://amit-pc:28080 - Hyperion                                                                                                    | 🚰 http://amit-pc:28080 - Hyperion Shared Services Console - Microsoft Internet Explorer                                                                                                    |                                                                                             |                                                                                                    |  |  |  |  |  |  |
|----------------------------------------------------------------------------------------------------|----------------------------------------------------------------------------------------------------|---------------------------------------------------------------------------------------------|----------------------------------------------------------------------------------------------------|--|--|--|--|--|--|
| <u>F</u> ile <u>V</u> iew <u>A</u> dministration <u>H</u> elp                                                                                                    |                                                                                                    |                                                                                             | W                                                                                                    |  |  |  |  |  |  |
| ¢ 💞 🕒 😰                                                                                                    |                                                                                                    |                                                                                             |                                                                                                    |  |  |  |  |  |  |
| Application Management      Subservers      Application Groups      Users      Groups      Groups      Application Groups      Subservers      Business Rules      Subses Studio Server      Esbase Studio Server      Esbase: AMIT-PC:1      Sether Application      ClasHFM1      ClasHFM1      C | Artifact List     Selected Artifacts       Name     I       +     ✓ Dimensions       +     ✓ Documents       +     ✓ Forms       +     ✓ InterCompany       +     ✓ Journals       +     ✓ Member Lists       +     ✓ Rules       +     ✓ Security | Migration Wizard  Source Source Options  Destination Destination Options  Migration Summary | Destination         Choose Destination for:File System\ClassHFM1         Image: Applications         Image: Applications         Image: Applications         Image: Applications         Image: Applications         Image: Applications         Image: Applications         Image: Applications         Image: Applications         Image: Applications         Image: Applications         Image: Applications         Image: Applications         Image: Application Group:Smartview!80!HFMOfficeProvider.         Image: Application Group:Smartview!80!HFMOfficeProvider.         Image: Application Group:Smartview!80!HFMOfficeProvider. |  |  |  |  |  |  |
| ± 편ៀFoundation<br>± 편ៀReporting and Analysis<br>± 편ៀScorecard                                                                                                    | •                                                                                                    |                                                                                             | instance                                                                                                    |  |  |  |  |  |  |

Specialized in creating talent resource pool

### HFM application Migrating using LCM Restoring the HFM Application.

Specify merging dimension/phase submission or replacing depending upon requirement.

![](_page_30_Picture_4.jpeg)

Specialized in creating talent resource pool

### HFM application Migrating using LCM Restoring the HFM Application.

#### **Execute Migration**

| 🚈 http://amit-pc:28080 - Hyperion                                                                                           | Shared Services Console - Microsoft | Internet Explorer                                                |            |           |               |                         |                         |
|----------------------------------------------------------------------------------------------------|-------------------------------------|------------------------------------------------------------------|------------|-----------|---------------|-------------------------|-------------------------|
| <u>File View Administration Help</u>                                                                                        |                                     |                                                                  |            |           |               |                         | Welcome admin   Log Off |
| e> 💉 🕒 😰                                                                                                    |                                     |                                                                  |            |           |               |                         |                         |
| Application Management                                                                                                    | Artifact List Selected Artifacts    | Migration Wizard                                                 |            |           |               |                         | 2                       |
| <ul> <li>         —          —          Word Directories         <ul> <li>             —              —</li></ul></li></ul> | Name   Dimensions                   | O Source                                                         | / Mig      | ration (  | Summary —     |                         |                         |
| 👫 Groups                                                                                                    | + V Forms                           |                                                                  |            | Task      | Location      | Application Group       | App/File System         |
| åš Roles                                                                                                    | ± ✓ InterCompany                    | Source Options                                                   |            | -         | Source        | File System             | ClassHFM1               |
|                                                                                                    | ± ✓ Journals                        | O Destination                                                    |            | 1         | Destination   | APS Servers             | LCMAPP4                 |
| ± 📆 Business Rules<br>± 📆 Default Application Group                                                                         |                                     | Oestination Options                                              |            |           |               |                         |                         |
| Essbase Studio Server                                                                                                    | Ну                                  | Minimation Summary  perion Shared Services Console - Information |            |           |               |                         |                         |
|                                                                                                    |                                     | Migration has been                                               | n started. | Please la | unch the repo | rt to see the status    |                         |
| ± Scorecard                                                                                                    |                                     |                                                                  |            | <u>x</u>  | Launch        | Migration Status Report |                         |

Specialized in creating talent resource pool

### HFM application Migrating using LCM Restoring the HFM Application.

#### After successful migration. We can check it from the status bar.

| 🖻 http://amit-pc:28080 - Hyperion Shared Services Console - Microsoft Internet Explorer |                    |                           |                           |                   |                             |  |  |  |
|-----------------------------------------------------------------------------------------|--------------------|---------------------------|---------------------------|-------------------|-----------------------------|--|--|--|
| <u>File Vi</u> ew <u>A</u> dministration <u>H</u> elp                                   |                    |                           |                           | Welcome           | admin   Log Off <b>ORAC</b> |  |  |  |
| ¢ 🞸 🍺 💈                                                                                 |                    |                           |                           |                   |                             |  |  |  |
| Application Management<br>- Directories<br>- Directory<br>Users                         | Migration Status I | Report                    |                           | < < <b>1</b> of 1 | • > > Per Page 50 •         |  |  |  |
| Groups                                                                                  | User               | Start Time                | Completed Time            | Duration          | Status                      |  |  |  |
| -I Application Groups                                                                   | admin              | January 30, 2011 23:02:14 | January 30, 2011 23:02:57 | 00:00:43          | Completed                   |  |  |  |
| ± EAPS Servers                                                                          | admin              | January 30, 2011 22:16:44 | January 30, 2011 22:17:05 | 00:00:21          | Completed                   |  |  |  |
| ± Business Rules                                                                        | admin              | January 30, 2011 22:13:46 | January 30, 2011 22:14:12 | 00:00:26          | Completed                   |  |  |  |

Specialized in creating talent resource pool

### HFM application Migrating using LCM Restoring the HFM Application.

Check whether the application objects [Dimension, Data from, data grid got moved into new application]

![](_page_33_Picture_4.jpeg)

Specialized in creating talent resource pool

### HFM application Migrating using LCM

Finally the new application is mirror copy of the ClasHFM1 application. This way we can have application back up as well as we can move to another server and migration too. The performance Management System Workspace, Fusion Edition - Microsoft Inter...

| Oracle Enterprise Performance M                                 | anagement 9           | iystem Workspace, | Fusion Edition - Microsoft Inter     |        |
|-----------------------------------------------------------------|-----------------------|-------------------|--------------------------------------|--------|
| <u>File E</u> dit <u>V</u> iew F <u>a</u> vorites <u>T</u> ools | <u>H</u> elp          |                   |                                      | -      |
| 🔇 Back 🝷 🕥 👻 😰 🐔 🔎 S                                            | iearch 🛛 👷 Fa         | vorites 👷 🖂 🗸     | e Performance Management System Work | space, |
| Address Antp://amit-pc:19000/works                              | pace/index.jsp        |                   | 🔻 🄁 Go 🛛 Li                          | inks » |
|                                                                 | ls <u>A</u> dministra | tion <u>H</u> elp | Welcome admin   Log Off ORA          | CLE    |
| 🥮 🔥 🖹 😤 🏞 Explore                                               |                       |                   | Search                               | 2      |
|                                                                 |                       |                   |                                      |        |
| Browser View                                                    |                       |                   |                                      |        |
| 🖭 🧰 Tasklists                                                   | All Task              | lists Data Forms  | Data Grids Reporting Links           | Rel    |
| Documents     Tasks                                             | New Fold              | er New Edit Add t | to Favorites Delete Load Extract     | Sho    |
| E Caso                                                          | 110111010             |                   |                                      | 0110   |
|                                                                 | Docum                 | ents              |                                      |        |
|                                                                 | 🔄 🖂 Ro                | ot                |                                      |        |
|                                                                 |                       | Document          | Description                          |        |
|                                                                 |                       | Calc2Col          | Contains 2 calculated columns        |        |
|                                                                 |                       | DemoList1         | Shows use of list in row definition  |        |
| •                                                               |                       | Line Item Detail  | Actual vs Budget                     |        |
|                                                                 |                       | ) Scalc           | Demonstrates new Scalc keyword       |        |
|                                                                 |                       | SparseForm        | Demonstrates Sparse Data Entry       |        |
|                                                                 |                       | WDEF 40           | New Formatting Options               |        |
|                                                                 |                       |                   |                                      |        |

![](_page_35_Picture_0.jpeg)

### HFM application Migrating using LCM

We can separately migrate some web form in xml format and then restore back to Previous application. The web forms will be merged to previous application.

| 🚈 http://hypbisp:28080 - Hyperion 🛛 | Shared Services (                     | Console - Microsoft Int | ernet Explo   | rer        |              |             |        |         |           |                |   |
|-------------------------------------|---------------------------------------|-------------------------|---------------|------------|--------------|-------------|--------|---------|-----------|----------------|---|
| File View Administration Help       |                                       |                         |               |            |              |             |        |         |           |                |   |
| 🔅 🞸 📴                               |                                       |                         |               |            |              |             |        |         |           |                |   |
| Application Management              | Artifact List                         | Selected Artifacts      | Search Ar     | tifacts    | File System: | Form&Grid   |        |         |           |                |   |
| ± puser Directories                 | Name                                  | Sizi                    | е (КВ)   Туре |            | Modified I   | Date        | Moc    | fied By | Des       | scription      |   |
| - pplication Groups                 | - Forms                               |                         | Folde         | r          | February     | 2,2011      |        |         |           |                |   |
| + EAPS Servers                      | 🛨 🔽 Web For                           | rms                     | Folde         | r          | February     | 2,2011      |        |         |           |                |   |
| 🛨 📑 Business Rules                  | 🛨 🔽 Web Gri                           | ds                      | Folde         | r          | February     | 2,2011      |        |         |           |                |   |
| 🛨 📑 Default Application Group       | Mice                                  | ration Mizard           |               |            |              |             |        |         |           |                | V |
| 🛨 📑 Essbase Studio Server           | l l l l l l l l l l l l l l l l l l l | ration wizard           |               |            |              |             |        |         |           |                |   |
| ± EDM                               |                                       | -                       | - Mi          | igration S | Summary —    |             |        |         |           |                |   |
| –∣ 🖽 File System                    |                                       | Source                  |               |            |              |             |        |         |           |                |   |
| 🖹 Form&Grid                         |                                       |                         |               | Task       | Location     | Applicati   | ion Gr | oup     |           | App/File Syste | m |
| E HFR                               |                                       | Source Options          |               |            | Source       | File System |        |         | Form&Grid |                |   |
| 🛨 📆 Foundation                      |                                       |                         |               | 1          |              |             |        |         |           |                |   |
| 🖭 🔣 Reporting and Analysis          |                                       | Oestination             |               |            | Destination  | APS Servers |        |         | HFR       |                |   |
|                                     |                                       |                         |               |            |              |             |        |         |           |                |   |
|                                     |                                       | O Destination Option    | s             |            |              |             |        |         |           |                |   |

![](_page_36_Picture_0.jpeg)

### HFM application Migrating using LCM

#### Login to workspace and check the Application's all Documents section

| All T | askli                                                      | sts Data Forms Data | Grids Reporting Links Related Content Custom Documents |   |  |  |  |  |  |
|-------|------------------------------------------------------------|---------------------|--------------------------------------------------------|---|--|--|--|--|--|
| New F | w Folder Add to Favorites Delete Extract Show Private Docs |                     |                                                        |   |  |  |  |  |  |
| Doc   | umei                                                       | nts                 |                                                        |   |  |  |  |  |  |
| -     | Roo                                                        | t                   |                                                        |   |  |  |  |  |  |
|       |                                                            | Document            | Description                                            | т |  |  |  |  |  |
|       |                                                            | BISP Grid1          |                                                        | 2 |  |  |  |  |  |
|       |                                                            | BISPForm            | This is for Dividend calculation.                      | 2 |  |  |  |  |  |
|       | ⊿                                                          | Form1               | Test Form                                              | 2 |  |  |  |  |  |
|       | #                                                          | Grid2               |                                                        | 2 |  |  |  |  |  |
|       | #                                                          | GridDemo            |                                                        | 2 |  |  |  |  |  |
|       |                                                            | LiveDemo            | For Form Storing                                       | 2 |  |  |  |  |  |
|       | 2                                                          | Preview159209486    | Test Form                                              | 2 |  |  |  |  |  |
|       | 2                                                          | Preview298909220    | This is for Dividend calculation.                      | 2 |  |  |  |  |  |
|       | 2                                                          | Preview298909221    | This is for Dividend calculation.                      | 2 |  |  |  |  |  |
|       | #                                                          | StanderdGrid        |                                                        | 2 |  |  |  |  |  |

Specialized in creating talent resource pool

# **Migration Definition**

| Artifact Lis                         | st Selected Artifacts | Search Artifacts Application: BISPAPP1                                                                                                    |                                                                                |
|--------------------------------------|-----------------------|----------------------------------------------------------------------------------------------------|--------------------------------------------------------------------------------|
| Name                                 | Migration Wizard      |                                                                                                    | ×                                                                              |
| + ✓ Dimens<br>+ ✓ Docum<br>+ ✓ Forms | Source                | / Migration Summary                                                                                                    |                                                                                |
|                                      | Source Options        | Task         Location         Application Group         Application           Source         APS Servers         BISPAPP1                                                          | App/File System                                                                |
| ± ✓ Membe<br>± ✓ Rules               | O Destination         | Destination File System BispApp1                                                                                                    |                                                                                |
| 🛨 🔽 Securit                          | O Destination Options | File Download                                                                                                    | Migration Definition                                                           |
|                                      | 🕑 Migration Summary   | Do you want to open or save this file?                                                                                                    |                                                                                |
|                                      |                       | Name: MigrationDefinition.xml<br>Type: XML Document<br>From: hypbisp<br><u>Open</u> <u>Save</u> <u>Cance</u>                                                                       | <ul> <li>Click Save Migration<br/>Definition</li> </ul>                        |
|                                      |                       | While files from the Internet can be useful, some files can potentially harm your computer. If you do not trust the source, do not open or save this file. <u>What's the risk?</u> | <ul> <li>Choose Save</li> <li>Select a Location</li> <li>Click Save</li> </ul> |
|                                      | Help                  | Execute Migration De                                                                                                    | finition < Back Cancel                                                         |

Specialized in creating talent resource pool

# **Migration Definition**

- When Download is Complete
  - Click Close
- Open the *MigrationDefinition .xml* 
  - Goto the Shared Services Line
  - Find User="" Password=""

| 🔁 HFMw                                      |                         | • | G 🕫 🖻 | • 🖽    |                        |
|---------------------------------------------|-------------------------|---|-------|--------|------------------------|
| DataExplorer<br>Control Simple Den          | 10                      |   |       |        |                        |
| File <u>n</u> ame:<br>Save as <u>t</u> ype: | MigrationDefinition.xml |   |       | -<br>- | <u>S</u> ave<br>Cancel |

#### MigrationDefinition.xml - Notepad

<u>File E</u>dit F<u>o</u>rmat <u>V</u>iew <u>H</u>elp

<?xml version="1.0" encoding="UTF-8"?>

<Package name="web-migration" description="Migrating Product to File System">

<LOCALE>en\_US</LOCALE>

<Connections>

<ConnectionInfo name="MyHSS-Connection1" type="HSS" description="Hyperion Shared Service connection" user="" password=""/>
<ConnectionInfo name="FileSystem-Connection1" type="FileSystem" description="File system connection" HSSConnection="MyHSS-Con
<ConnectionInfo name="AppConnection2" type="Application" product="HFM" project="APS Servers" application="BISPAPP1" HSSConnections>

![](_page_39_Picture_0.jpeg)

# **Migration Definition**

- Enter the LCMAdmin UserID and password
  - The password will be encrypted after the first time it is used
- The job is run using "Utility.bat" under the LCM directory
  - C:\Hyperion\common\utilities\LCM\9.5.0.0\bin\Utility.bat

| 😋 Back 🝷 🕘 👻 🦻 🥬 Search 💫 Folders 🛛 🔯 🍞 🗙 🏹 🛛 🖽 🗧      |      |                    |                  |            |  |  |  |  |  |
|--------------------------------------------------------|------|--------------------|------------------|------------|--|--|--|--|--|
| Address 🛅 C:\Hyperion\common\utilities\LCM\9.5.0.0\bin |      |                    |                  |            |  |  |  |  |  |
| Name 🔺                                                 | Size | Туре               | Date Modified    | Attributes |  |  |  |  |  |
| 👅 hsslcmutility.bat                                    | 3 KB | Windows Batch File | 2/2/2011 2:21 PM | A          |  |  |  |  |  |
| 👅 invokeCLU.bat                                        | 2 KB | Windows Batch File | 2/2/2011 2:21 PM | A          |  |  |  |  |  |
| 🐻 Utility.bat                                          | 6 KB | Windows Batch File | 2/2/2011 2:21 PM | A          |  |  |  |  |  |

Specialized in creating talent resource pool

## **Migration Definition**

| 🗁 C:\Hyperion\common\utilities\LCM\9.5.0.0\bin  |                    |                                                                                                    |                                                            |  |  |  |  |  |  |  |
|-------------------------------------------------|--------------------|----------------------------------------------------------------------------------------------------|------------------------------------------------------------|--|--|--|--|--|--|--|
| ools <u>H</u> elp                               |                    |                                                                                                    |                                                            |  |  |  |  |  |  |  |
| 😋 Back 👻 🕥 🖌 🤣 🔎 Search 🜔 Folders 🛛 🎼 🎯 🗙 🆃 🛄 🕶 |                    |                                                                                                    |                                                            |  |  |  |  |  |  |  |
| utilities\LCM\9.5.0.0\                          | bin                |                                                                                                    |                                                            |  |  |  |  |  |  |  |
| Size                                            | Туре               | Date Modified                                                                                                    | Attributes                                                 |  |  |  |  |  |  |  |
| 3 KB                                            | Windows Batch File | 2/2/2011 2:21 PM                                                                                                    | Α                                                          |  |  |  |  |  |  |  |
| 2 KB                                            | Windows Batch File | 2/2/2011 2:21 PM                                                                                                    | A                                                          |  |  |  |  |  |  |  |
| 6 KB                                            | Windows Batch File | 2/2/2011 2:21 PM                                                                                                    | А                                                          |  |  |  |  |  |  |  |
|                                                 | es\LCM\9.5.0.0\bi  | es\LCM\9.5.0.0\bin<br>[ools Help<br>ch Polders Polders > > > > > Polders<br>utilities\LCM\9.5.0.0\bin<br>Size Type<br>3 KB Windows Batch File<br>2 KB Windows Batch File<br>6 KB Windows Batch File | es\LCM\9.5.0.0\bin<br>[ools Help<br>ch ▷ Folders ▷ ▷ ➤ ▷ □ |  |  |  |  |  |  |  |

Argument 0 - C:\Hyperion\HFMw\MigrationDefinition.xml Argument 1 - -b Argument 2 - C:\Documents and Settings\Administrator Argument 3 - -estimate Only the estimate for migration will be reported. BEGIN : TaskHandler\_getExecutor Executor not yet created or old executor destroyed. Creating new thread pool ... END : TaskHandler.getExecutor Attempting to load Log Config File:../conf/log.xml 2011 02 03 12:57:53,343 INFO Executing package Executing package file C:\Ilyperion\IIFMw\Migrat ionDefinition.xml 2011-02-03 12:59:53.593 INFO 2011-02-03 12:59:53,593 INFO Reading HSS URL from command line
 HSS URL could not be read from command line. Rea ding from registry. 2011-02-03 12:59:54,953 INFO - Audit Client has been created for the server htt p://hypbisp:20000/interop/Audit 2011-02-03 12:59:55.265 INFO - Client Enable Status false 2011-02-03 12:59:55.375 INFO - Client Enable Status false 2011-02-03 13:00:08,578 ERROR - Message after RemoteMigration execution - Comple ted with failures.. Shared Services log file is in - C:\Hyperion\common\utilitie \$\LCM\9.5.0.0\logs\LCM\_2011\_02\_03\_12\_59\_53\_0.log. 2011 02 03 13:00:00,573 INFO ESTIMATE REPORT IS COPIED INTO FILE C:\llyperio n\common\utilities\LCM\9.5.0.0\reports\estimate\_02\_03\_2011\_01\_00\_08\_578\_PM.txt

Execute the LCM command-line utility by entering the following text at the command prompt: Utility.bat c:/lcm/lcmdefinition. xml -estimate Where c:/lcm/lcmdefinition.x ml is the location of the migration definition file.

C:\Documents and Settings\Administrator>

![](_page_41_Picture_0.jpeg)

# **Migration Definition**

#### The exports go to the same place

On the Shared Services / Foundation Server

- E:\Hyperion\Common\import\_export directory
- Under the folder used in the export.

| C:\Hyperion\common\import_export              |                                                 |               |             |                   |       |             |            |  |  |
|-----------------------------------------------|-------------------------------------------------|---------------|-------------|-------------------|-------|-------------|------------|--|--|
| <u>File Edit View Favorites Tools Help</u>    |                                                 |               |             |                   |       |             |            |  |  |
| 😮 Back 🔹 🌍 👻 🏂 Search 🌔 Folders 🛛 🎼 🎯 🗙 🎾 🛄 🕶 |                                                 |               |             |                   |       |             |            |  |  |
| Address C:\Hyperion\common\import_export      |                                                 |               |             |                   |       |             |            |  |  |
| Name 🔺                                        | Size                                            | Туре          |             | Date Modified     | i Att | ributes     |            |  |  |
| 🚞 admin@Native Directory                      |                                                 | File Folder   |             | 2/3/2011 12:      | 24 PM |             |            |  |  |
| 🚞 msr                                         |                                                 | File Folder   |             | 2/2/2011 4:2      | 9 PM  |             |            |  |  |
| 💼 rupam@Native Directory                      |                                                 | File Folder   |             | 2/3/2011 12:34 PM |       |             |            |  |  |
|                                               |                                                 |               |             |                   |       |             |            |  |  |
| 🗁 C:\Hyperion\com                             | mon\import_exp                                  | port\rupam@   | Native Di   | rectory           |       |             |            |  |  |
| <u>File E</u> dit <u>V</u> iew F              | - <u>a</u> vorites <u>T</u> ools                | <u>H</u> elp  |             |                   |       |             |            |  |  |
| 🚱 Back 🝷 🏐 👻 💋                                | 🔇 Back 🔻 🕥 👻 🦻 Search 🌔 Folders 🛛 😰 🍞 🗙 💙 🕅 🎞 🗸 |               |             |                   |       |             |            |  |  |
| Address 🚞 C:\Hyper                            | ion\common\import_                              | _export\rupam | @Native Dir | rectory           |       |             |            |  |  |
| Name 🔺                                        |                                                 | Size Type     |             | Date Moc          |       |             | Attributes |  |  |
| BispApp1                                      |                                                 | File Folde    |             | r 2/3/2011 1      |       | 11 12:34 PM |            |  |  |
|                                               |                                                 |               |             |                   |       |             |            |  |  |

![](_page_42_Picture_0.jpeg)

# **Migration Definition**

Now we login to shared service with newly created user "rupam" that has LCM administration utility.

Browse to File System , refresh it we can found the BispApp1 has come here through

Migration definition using utlity.bat

| 🏄 http://hypbisp:28080 - Hyperion                                   | Shared Services ( | Console - Microsof | t Internet Explorer |                            |             |             |               |         |
|---------------------------------------------------------------------|-------------------|--------------------|---------------------|----------------------------|-------------|-------------|---------------|---------|
| <u>File View A</u> dministration <u>H</u> elp                       |                   |                    |                     |                            |             |             | Welcome rupam | Log Off |
| d2 💕 🔮 😰                                                            |                   |                    |                     |                            |             |             |               |         |
| Application Management                                              | Artifact List     | Selected Artifacts | s Search Artifacts  | Application: Shared Servio | ces         |             |               |         |
| 🛨 📁 User Directories                                                | Name              |                    | Size (KB) Type      | Modified Date              | Modified By | Description |               |         |
| E Providencia - E Providencia - E E E E E E E E E E E E E E E E E E |                   |                    |                     |                            | ,           | i           |               |         |
| 🛨 🔜 APS Servers                                                     |                   |                    |                     |                            |             |             |               |         |
| 🛨 🗒 Business Rules                                                  |                   |                    |                     |                            |             |             |               |         |
| 🛨 🗒 Default Application Group                                       |                   |                    |                     |                            |             |             |               |         |
| 🛨 🗒 Essbase Studio Server                                           |                   |                    |                     |                            |             |             |               |         |
| ± FDM                                                               |                   |                    |                     |                            |             |             |               |         |
| - E∄File System                                                     |                   |                    |                     |                            |             |             |               |         |
| 🖹 BispApp1                                                          |                   |                    |                     |                            |             |             |               |         |
|                                                                     |                   |                    |                     |                            |             |             |               |         |
| 🧊 Deployment Metadata                                               |                   |                    |                     |                            |             |             |               |         |
| EPM Architect                                                       |                   |                    |                     |                            |             |             |               |         |
| G Shared Services                                                   |                   |                    |                     |                            |             |             |               |         |
| 🛨 🧮 Reporting and Analysis                                          |                   |                    |                     |                            |             |             |               |         |

# HFM application Migrating using LCM **Conclusion**

If you've been on several EPM projects you will know that migrating from development into QA or PROD for the very first time with LCM is no problem at all. This is where the tool, despite its limitations with versioning and its not knowing artifact dependencies, actually makes migration a snap.

Business Intelligence Solution Providers Specialized in creating talent resource pool

# THANK YOU

# To learn more about hyperion please visit <a href="http://learnhyperion.wordpress.com">http://learnhyperion.wordpress.com</a>